# ASUS Miracast Dongle

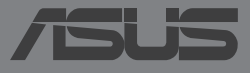

#### G9364 Überarbeitete Ausgabe V2 Mai 2014

#### URHEBERRECHTINFORMATION

Kein Teil dieses E-Handbuchs, einschließlich der darin beschriebenen Produkte und Software, darf ohne ausdrückliche schriftliche Genehmigung von ASUSTEK COMPUTER INC. ("ASUS") mit jeglichen Mitteln in jeglicher Form reproduziert, übertragen, transkribiert, in Wiederaufrufsystemen gespeichert oder in jegliche Sprache übersetzt werden, abgesehen von vom Käufer als Sicherungskopie angelegter Dokumentation.

ASUS BIETET DIESES E-HANDBUCH IN SEINER VORLIEGENDEN FORM AN, OHNE JEGLICHE GARANTIE, SEI SIE DIREKT ODER INDIREKT, EINSCHLIESSLICH, ABER NICHT BESCHRÄNKT AUF INDIREKTE GARANTIEN ODER BEDINGUNGEN BEZÜGLICH DER VERKÄUFLICHKEIT ODER EIGNUNG FÜR EINEN BESTIMMTEN ZWECK. IN KEINEM FALL IST ASUS, SEINE DIREKTOREN, LEITENDEN ANGESTELLTEN, ANGESTELLTEN ODER AGENTEN HAFTBAR FÜR JEGLICHE INDIREKTE, SPEZIELLE, ZUFÄLLIGEN ODER FOLGESCHÄDEN (EINSCHLIESSLICH SCHÄDEN AUFGRUND VON PROFITVERLUSTEN, GESCHÄFTSVERLUSTEN, NUTZUNGS- ODER DATENVERLUSTEN, UNTERBRECHUNG VON GESCHÄFTSABLÄUFEN ET CETERA), SELBST WENN ASUS VON DER MÖGLICHKEIT SOLCHER SCHÄDEN UNTERRICHTET WURDE, DIE VON DEFEKTEN ODER FEHLERN IN DIESEM E-HANDBUCH ODER AN DIESEM PRODUKT HERRÜHREN.

In diesem E-Handbuch erscheinende Produkte und Firmennamen könnten eingetragene Warenzeichen oder Copyrights der betreffenden Firmen sein und dienen ausschließlich zur Identifikation oder Erklärung und zum Vorteil des jeweiligen Eigentümers, ohne Rechtsverletzungen zu beabsichtigen.

DIE TECHNISCHE DATEN UND INFORMATION IN DIESEM E-HANDBUCH SIND NUR ZU INFORMATIONSZWECKEN GEDACHT, SIE KÖNNEN JEDERZEIT OHNE VORANKÜNDIGUNG GEÄNDERT WERDEN UND SOLLTEN NICHT ALS VERPFLICHTUNG SEITENS ASUS ANGESEHEN WERDEN. ASUS ÜBERNIMMT KEINE VERANTWORTUNG ODER HAFTUNG FÜR JEGLICHE FEHLER ODER UNGENAUIGKEITEN, DIE IN DIESEM E-HANDBUCH AUFTRETEN KÖNNTEN, EINSCHLIESSLICH DER DARIN BESCHRIEBENEN PRODUKTE UND SOFTWARE.

Copyright © 2014 ASUSTeK COMPUTER INC. Alle Rechte vorbehalten.

#### HAFTUNGSAUSSCHLUSS

Es können Sachverhalte auftreten, bei denen Sie aufgrund eines Fehlers seitens ASUS oder anderer Haftbarkeiten berechtigt sind, Schadensersatz von ASUS zu fordern. In jedem einzelnen Fall, ungeachtet der Grundlage, anhand derer Sie Schadensansprüche gegenüber ASUS geltend machen, haftet ASUS maximal nur mit dem vertraglich festgesetzten Preis des jeweiligen Produktes bei Körperverletzungen (einschließlich Tod) und Schäden am Grundeigentum und am Sachvermögen oder anderen tatsächlichen und direkten Schäden, die aufgrund von Auslassung oder Verrichtung gesetzlicher Pflichten gemäß dieser Garantieerklärung erfolgen.

ASUS ist nur für verantwortlich für bzw. entschädigt Sie nur bei Verlust, Schäden oder Ansprüchen, die aufgrund eines vertraglichen, zivilrechtlichen Bruchs dieser Garantieerklärung seitens ASUS entstehen.

Diese Einschränkung betrifft Lieferanten und Weiterverkäufer von ASUS. Sie stellt das Höchstmaß dar, mit dem ASUS, seine Lieferanten und Ihr Weiterverkäufer insgesamt verantwortlich sind.

UNTER KEINEN UMSTÄNDEN HAFTET ASUS FÜR FOLGENDES: (1) SCHADENSANSPRÜCHE AN SIE VON DRITTEN; (2) VERLUST VON ODER SCHÄDEN AN AUFZEICHNUNGEN ODER DATEN; ODER (3) BESONDERE, SICH ERGEBENDE ODER INDIREKTE SCHÄDEN ODER WIRTSCHAFTLICHE FOLGESCHÄDEN (EINSCHLIESSLICH VERLUST VON PROFITEN ODER SPAREINLAGEN), AUCH WENN ASUS, SEINE LIEFERANTEN ODER IHR WEITERVERKÄUFER VON DIESER MÖGLICHKEIT IN KENNTNIS GESETZT IST.

#### SERVICE UND UNTERSTÜTZUNG

Besuchen Sie unsere mehrsprachige Webseite unter http://support.asus.com

# Inhaltsverzeichnis

| Anmerkungen zu diesem E-Handbuch                       | 4  |
|--------------------------------------------------------|----|
| Typographie                                            | 4  |
| Verpackungsinhalt                                      | 5  |
| Die einzelnen Teile                                    | 6  |
| LED-Farbtabellen                                       | 7  |
| Ihr ASUS Miracast Dongle verwenden                     | 8  |
| Mit einem HDMI-fähigen Display verbinden               | 8  |
| Mit einem ASUS Gerät mit Android™ OS verbinden         | 12 |
| Mit anderen Mobilgeräten verbinden                     | 15 |
| Intel WiDi-gestützte Geräte anschließen                | 16 |
| Mit Windows 8.1 Geräten verbinden                      | 18 |
| Aktualisieren der Firmware                             | 20 |
| Automatisches Firmware-Update über ein ASUS Mobilgerät | 20 |
| Manuelles Firmware-Update über Ihren Laptop            | 22 |
| Fabrik-Reset aktivieren                                | 24 |
| Konformitätserklärungen                                | 25 |
| Aussagen zur FCC-Erklärung                             | 25 |
| Strahlenbelastungswarnung                              | 26 |

# Anmerkungen zu diesem E-Handbuch

Um wichtige Informationen hervorzuheben, werden diese in den folgenden Meldungen dargestellt:

**WICHTIG!** Dies Meldung enthält wichtige Informationen denen Sie folgen müssen, um die Aufgabe fertig zu stellen.

HINWEIS: Diese Meldung enthält zusätzliche Informationen und Tipps, die Ihnen bei der Fertigstellung einer Aufgabe helfen können.

**Warnung!** Diese Mitteilung enthält wichtige Informationen, die zur Gewährleistung Ihrer Sicherheit bei der Durchführung von Aufgaben und zur Verhinderung von Schäden an den Daten und Komponenten Ihres All-in-One PCs befolgt werden müssen.

# Typographie

- Fett = Diese Schriftart zeigt Ihnen ein Menü oder ein Element welches ausgewählt werden muss.
- *KURSIV* = Diese Schriftart zeigt Ihnen die Taste, die Sie auf der Tastatur drücken müssen.

# Verpackungsinhalt

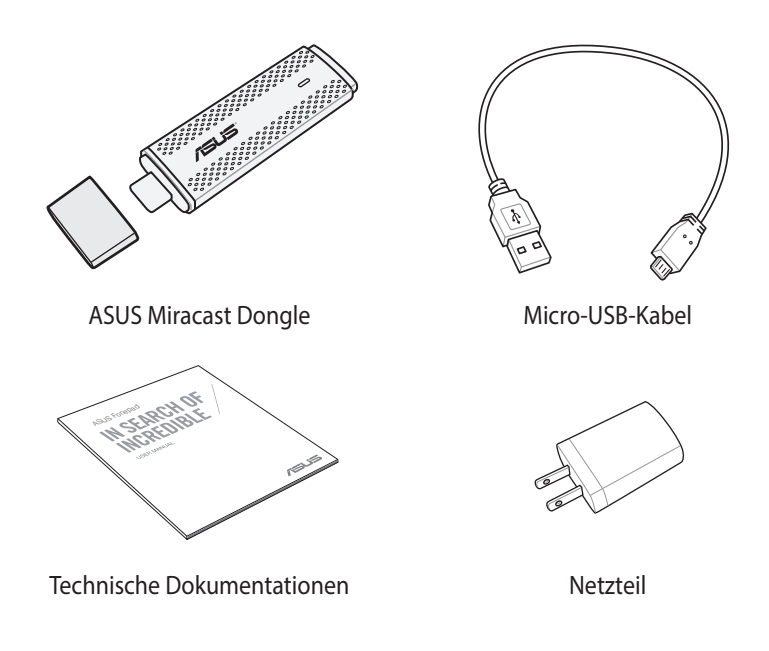

#### HINWEISE:

- Falls ein Teil fehlt oder beschädigt ist, kontaktieren Sie bitte umgehend Ihren Händler.
- Der Inhalt kann sich je nach Verkaufsregion unterscheiden.

# Die einzelnen Teile

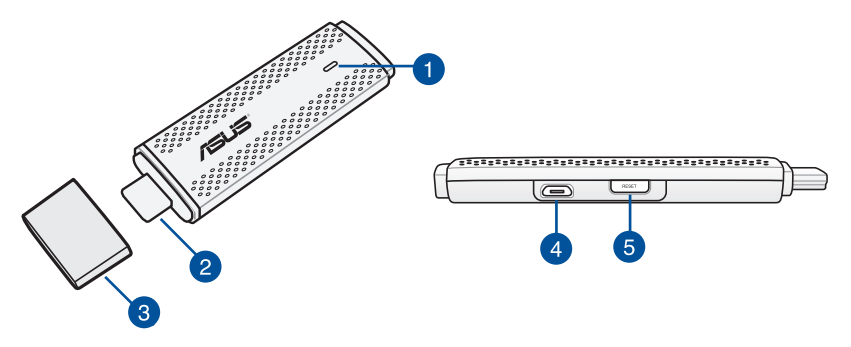

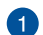

## LED-Anzeige

Diese dreifarbige LED-Anzeige zeigt den aktuellen Status des ASUS Miracast Dongle während der verschiedenen Nutzungsszenarien.

**HINWEIS:** Beziehen Sie sich auf den Abschnitt *LED Farbtabelle* in diesem E-Manual für weitere Details.

## 2 HDMI-Anschluss

Dieser Anschluss ermöglicht es Ihnen, den ASUS Miracast Dongle an ein kompatibles HDMI-fähiges Display anzuschließen.

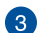

## Abdeckung

Befestigen Sie diese Abdeckung oben auf den HDMI-Anschluss, wenn der ASUS Miracast Dongle nicht verwendet wird.

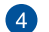

## Micro-USB-Anschluss

Stecken Sie das micro USB Kabel in diesen Anschluss um den ASUS Miracast Dongle mit einer Steckdose zu verbinden.

## ASUS Miracast Dongle Reset-Taste

Drücken Sie diese Taste, um ein Fabrik-Reset oder Firmware-Update für Ihr ASUS Miracast Dongle durchzuführen.

**HINWEIS:** Ausführliche Informationen zum Aktualisieren Ihrer Firmware finden im Abschnitt *Die Firmware aktualisieren* in diesem E-Handbuch.

## **LED-Farbtabellen**

Die folgenden LED-Farbtabellen beschreiben Nutzungsszenarien und das entsprechende Verhalten der LED-Indikatoren.

## **Allgemeiner LED-Status**

| Farbe                                                    | Status                                                                                                    |
|----------------------------------------------------------|----------------------------------------------------------------------------------------------------|
| Leuchtet blau (nach<br>Kopplung mit einem<br>Mobilgerät) | Erscheint fünf Sekunden nach erfolgreicher Verbindung<br>Ihres ASUS Miracast-Dongle mit Ihrem externen Display<br>und einer Stromquelle. |
| Blinkt blau                                              | Ihr ASUS Miracast-Dongle versucht aktuell, sich mit<br>Ihrem Mobilgerät zu koppeln.                                                      |
| Leuchtet blau (nach<br>Anschluss an eine<br>Stromquelle) | Ihr ASUS Miracast-Dongle ist jetzt gekoppelt und kann<br>mit Ihrem Mobilgerät genutzt werden.                                            |

## Während einer Firmware-Aktualisierung

| Farbe         | Status                                                                                                    |  |  |
|---------------|----------------------------------------------------------------------------------------------------|--|--|
| Leuchtet rot  | Fünf Sekunden nach Betätigung der Reset-Taste ist Ihr ASUS<br>Miracast-Dongle bereit zur Durchführung einer Firmware-<br>Aktualisierung.                                   |  |  |
| Blinkt rot    | Ihr ASUS Miracast-Dongle aktualisiert derzeit seine Firmware.                                                                                                    |  |  |
| Leuchtet blau | Firmware-Aktualisierung ist abgeschlossen.<br>HINWEIS: Verbinden Sie das Mobilgerät erneut mit Ihrem ASU<br>Miracast-Dongle zum Teilen der Inhalte an ein externes Display |  |  |

## Bei Durchführung einer Werksrücksetzung

| Farbe         | Status                                                                                                    |  |  |  |
|---------------|----------------------------------------------------------------------------------------------------|--|--|--|
| Lila          | Zehn Sekunden nach Betätigung der Reset-Taste ist Ihr ASUS<br>Miracast-Dongle für die Werksrücksetzung bereit.                                                  |  |  |  |
| Blinkt lila   | Ihre ASUS Miracast Dongle befindet sich derzeit in Fabrik-Reset.                                                                                                |  |  |  |
| Leuchtet blau | Fabrik-Reset ist abgeschlossen.<br>HINWEIS: Verbinden Sie das Mobilgerät erneut mit Ihrem ASU<br>Miracast-Dongle zum Teilen der Inhalte an ein externes Display |  |  |  |

# **Ihr ASUS Miracast Dongle verwenden**

## Mit einem HDMI-fähigen Display verbinden

HINWEIS: Die folgende Abbildung dient nur der Veranschaulichung.

1. Verbinden Sie das micro USB-Kabel mit dem ASUS Miracast Dongle.

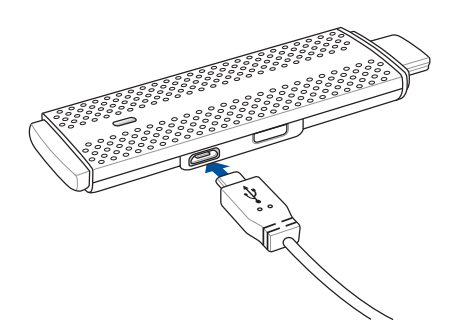

2. Verbinden Sie Ihren ASUS Miracast-Dongle über eine der folgenden Optionen mit einer Stromquelle:

## Über eine Steckdose

- A. Verbinden Sie den ASUS Miracast-Dongle mit dem Netzteil.
- B. Schließen Sie das Netzteil an eine nahegelegene Steckdose an.

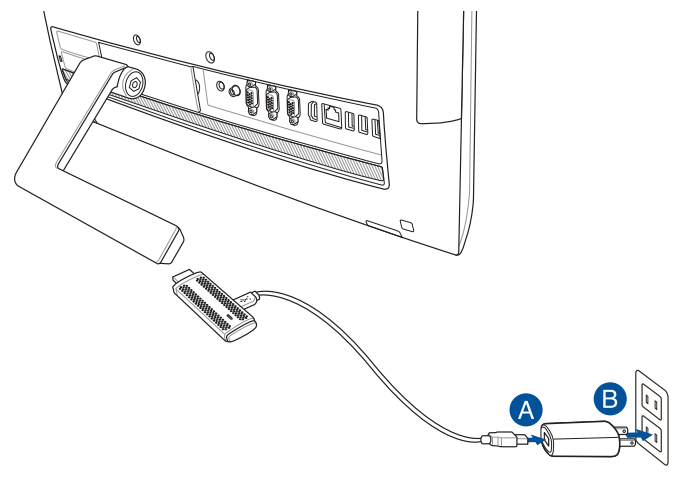

## Per USB-Anschluss am externen Display

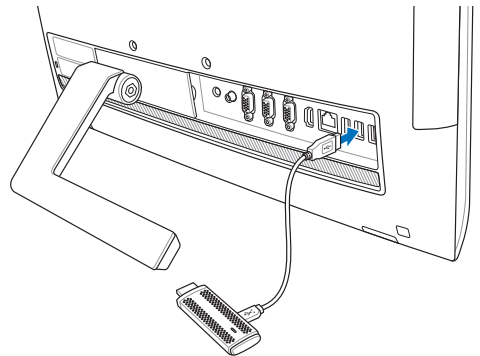

3. Verbinden Sie den HDMI-Anschluss Ihres ASUS Miracast-Dongle mit dem HDMI-Port Ihres externen Displays.

**HINWEIS:** Einzelheiten zur vollständigen Einrichtung basierend auf der Stromversorgung Ihres ASUS Miracast-Dongle entnehmen Sie bitte den nachstehenden Abbildungen.

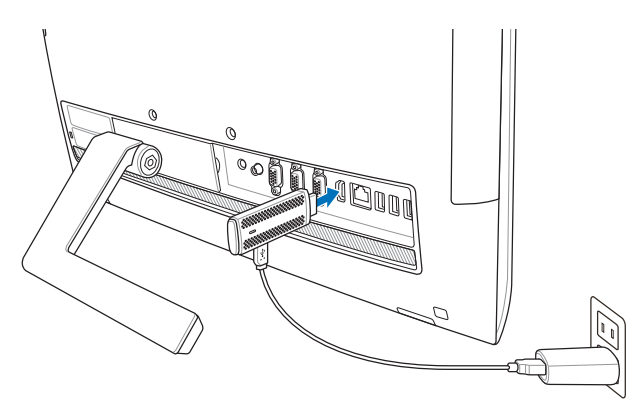

Der ASUS Miracast-Dongle ist an eine Steckdose und das externe Display angeschlossen.

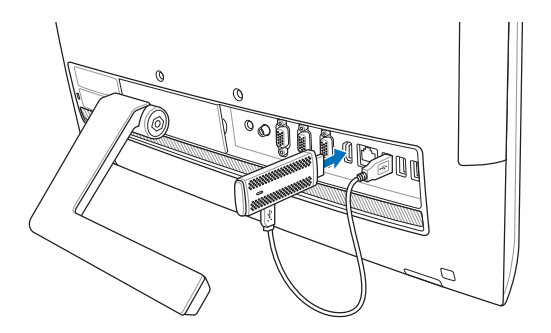

Der ASUS Miracast-Dongle ist mit dem USB- und HDMI-Port des externen Displays verbunden.

4. Schalten Sie Ihr Tablet oder Mobil Gerät ein und befolgen Sie die auf dem Bildschirm angezeigten Schritte, um Ihre Inhalte mit dem externen Display zu teilen.

**HINWEIS:** Für weitere Detail, wie Sie Ihr Gerät mit dem ASUS Miracast Dongle verbinden, beziehen Sie sich auf die Seiten 12-14 in diesem E-Handbuch.

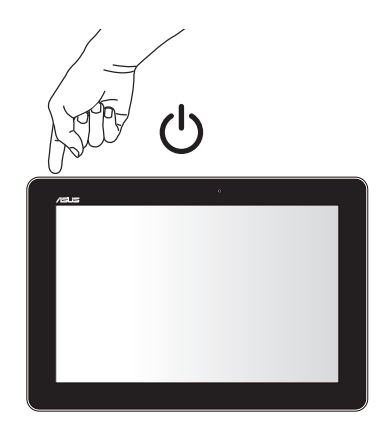

# Mit einem ASUS Gerät mit Android™ OS verbinden.

#### HINWEIS:

- Die folgenden Verfahren gelten für ASUS Miracast-unterstützende mobile Geräte.
- Der ASUS Miracast Dongle ist kompatibel mit ASUS-Geräten auf Android ™ 4.2 oder höher.
- A. Stellen Sie sicher, dass der HDMI-Eingang an Ihres externen Display aktiviert ist.
- B. Der folgende Bildschirm erscheint, sobald der ASUS Miracast Dongle erfolgreich mit Ihrem Display verbunden ist.

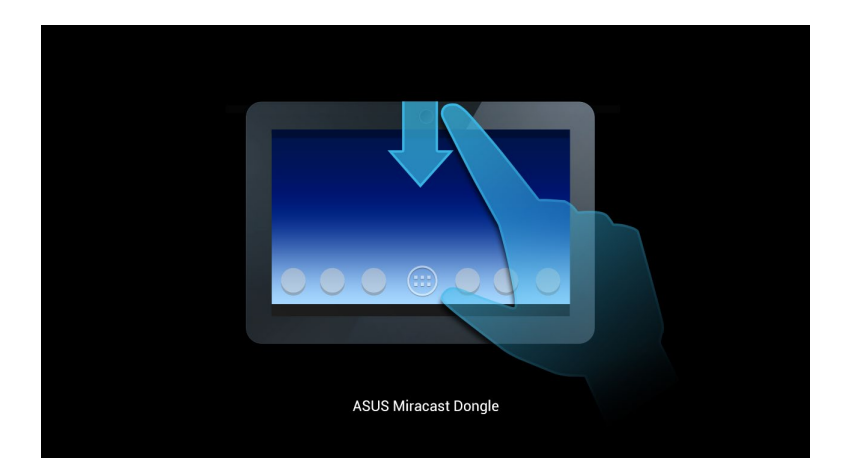

C. Wischen Sie auf Ihrem Startbildschirm nach unten, um den Benachrichtigungsberich anzuzeigen.

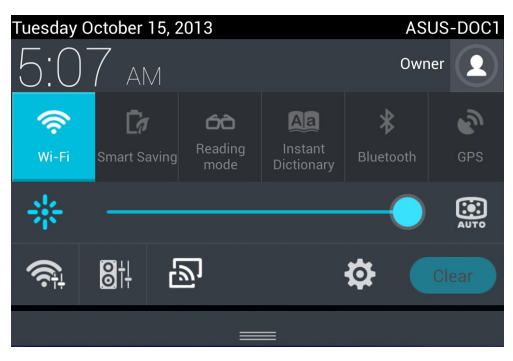

- D. Tippen Sie 🔊 um **Einstellungen** zu starten.
- E. Setzten Sie die **Nach Displays suchen** und **Wi-Fi** Optionen auf **EIN** und beziehen Sie sich dann auf die SSID, die auf Ihrem externen Display angezeigt wird. Wählen Sie die gleiche SSID auf Ihrem mobilen Gerät, um es mit Ihrem ASUS Miracast Dongle z koppeln.

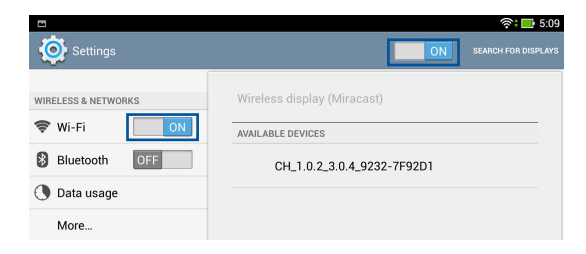

F. Ihr externes Display zeigt das folgende Bild, während der ASUS Miracast Dongle versucht, eine Verbindung mit Ihrem mobilen Gerät zu etablieren.

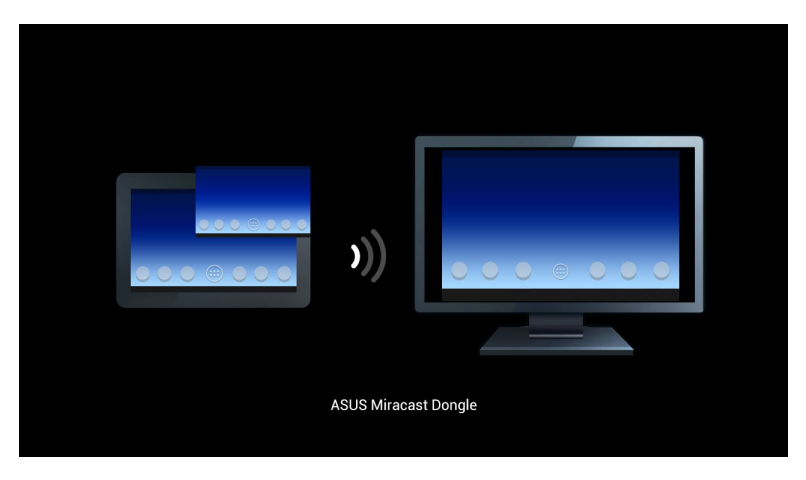

G. Sobald die Verbindung erfolgreich hergestellt ist, präsentiert Ihr externes Display denselben Inhalt, der aktuell auf Ihrem Mobilgerät angezeigt wird.

## Mit anderen Mobilgeräten verbinden

**HINWEIS:** Die folgenden Verfahren gelten für Mobilgeräte, die nicht von ASUS stammen, aber ebenfalls vom ASUS Miracast-Dongle unterstützt werden.

- A. Stellen Sie sicher, dass der HDMI-Eingang an Ihres externen Display aktiviert ist.
- B. Aktivieren Sie WLAN an Ihrem Mobilgerät.
- C. Aktivieren Sie die WLAN-Anzeigeeinstellungen Ihres Mobilgerätes.

**HINWEIS:** Einzelheiten zum Aktivieren von Inhalts- und Medienfreigabe an einem anderen Displayausgang mittels WLAN-Verbindung finden Sie in der technischen Anleitung Ihres Mobilgerätes.

- D. Wählen Sie die ASUS Miracast Dongle SSID, die auf Ihrem Mobilgerät angezeigt wird.
- E. Sobald die Verbindung erfolgreich hergestellt ist, präsentiert Ihr externes Display denselben Inhalt, der aktuell auf Ihrem Mobilgerät angezeigt wird.

## Intel WiDi-gestützte Geräte anschließen

#### WICHTIG!

- Diese Option ist nur für ASUS Miracast Dongle mit Firmware-Version 1.0.14 oder höher und mit Intel WiDi 3.5 oder späteren Versionen, erhältlich.
- Die Firmware-Version wird auf dem HDMI-Display angezeigt, wenn es mit Ihrem ASUS Miracast Dongle verbunden ist. Ausführliche Informationen zum Aktualisieren Ihrer Firmware finden im Abschnitt *Die Firmware aktualisieren* in diesem E-Handbuch.
- A. Verbinden Sie den ASUS Miracast Dongle mit dem HDMI-Anschluss Ihres TVs.
- B. Starten Sie Intel WiDi auf Ihrem Gerät.
- C. Unter **Erkannte Adapter,** wählen Sie den Adapter-Name des ASUS Miracast Dongle, wie auf Ihrem HDMI-Display angezeigt, dann klicken Sie auf **Verbinden**.

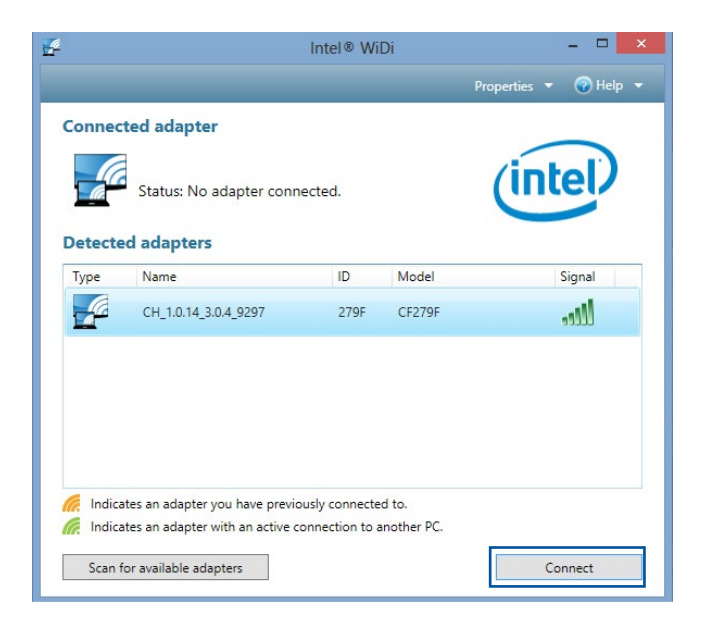

D. Im nächsten Fenster, geben Sie den WPS PIN ein, der auf Ihrem TV-Display angezeigt wird, und klicken Sie auf **Weiter**.

| –<br>لاً Add a device                                                                                        | 0 | 2    | ×   |   |
|----------------------------------------------------------------------------------------------------|---|------|-----|---|
| Enter the WPS PIN for your television You can find the WPS PIN on your CH_1.0.14_3.0.4_9297-CF279F or in the |   |      |     |   |
| information that came with it.                                                                               |   |      |     |   |
|                                                                                                    |   |      |     |   |
| Next                                                                                                    | ( | Cano | cel | ] |

E. Sobald die Verbindung erfolgreich hergestellt wurde, wird die TV-Anzeige den gleichen Display-Inhalt reflektieren, wie er auf Ihrem Intel WiDi-Gerät angezeigt wird.

## Mit Windows 8.1 Geräten verbinden

#### WICHTIG!

- Diese Option ist nur für ASUS Miracast Dongle mit Firmware-Version 1.0.14 oder höher verfügbar.
- Die Firmware-Version wird auf dem HDMI-Display angezeigt, wenn es mit Ihrem ASUS Miracast Dongle verbunden ist. Ausführliche Informationen zum Aktualisieren Ihrer Firmware finden im Abschnitt *Die Firmware aktualisieren* in diesem E-Handbuch.
- A. Verbinden Sie Ihr ASUS Miracast Dongle mit dem HDMI-Port Ihres externen Displays.
- B. Auf Ihrem Windows 8.1 Gerät, rufen Sie die Charms-Bar auf und wählen Sie dann **Geräte**.

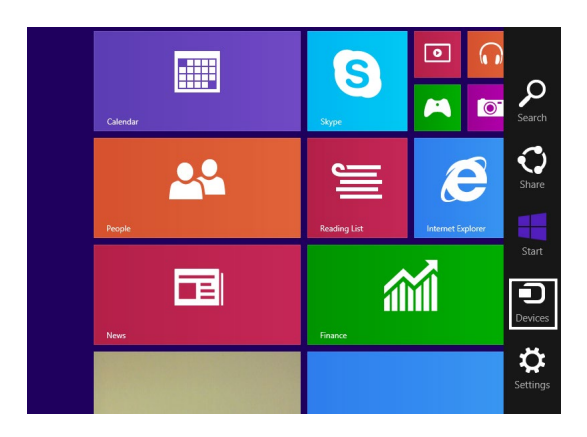

C. Unter Geräte, wählen Sie **Projekt** und klicken Sie dann auf den gleichen Anzeigenamen basierend auf dem Adapternamen auf Ihrem Display.

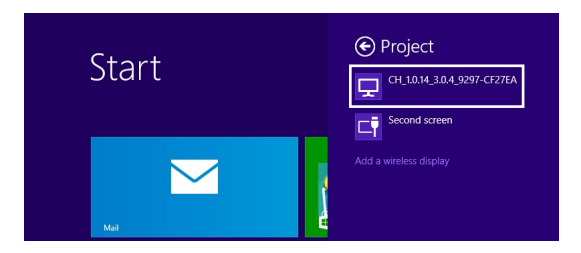

D. Geben Sie die WPS PIN, die auf Ihrem externen Display angezeigt wird, um das Screencasting von Ihrem Windows 8.1 Gerät an einen externen Bildschirm zu starten.

# Aktualisieren der Firmware

Um die maximale Leistung des ASUS Miracast Dongle zu gewährleisten, aktualisieren Sie die Firmware mit einer der folgenden Optionen.

# Automatisches Firmware-Update über ein ASUS Mobilgerät

- 1. Stellen Sie sicher, dass Ihre ASUS Miracast Dongle derzeit mit dem externen Display und dem mobilen Gerät verbunden ist.
- Wischen Sie auf Ihrem Startbildschirm nach unten, um den Benachrichtigungsberich anzuzeigen, und tippen Sie dann auf die folgende Benachrichtigung.

Dies zeigt sich, wenn eine neue Firmware zum Download zur Verfügung steht.

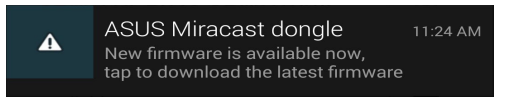

3. Wenn der ASUS Miracast Dongle beginnt in den Firmware Update-Modus zu gehen, erscheint das folgende Bild auf dem ASUS Mobilgerät.

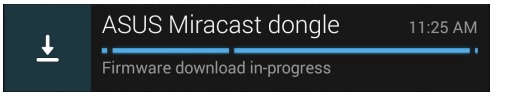

4. Sobald Ihr Mobilgerät des neuesten Firmware-Update herunterladen hat, erscheint das folgende Bild:

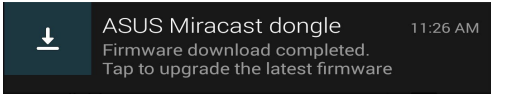

Tippen Sie, um mit dem Update für Ihr ASUS Miracast Dongle fortzufahren.

5. Ihr externes Display zeigt das folgende Bild, während Ihre ASUS Miracast-Firmware aktualisiert wird.

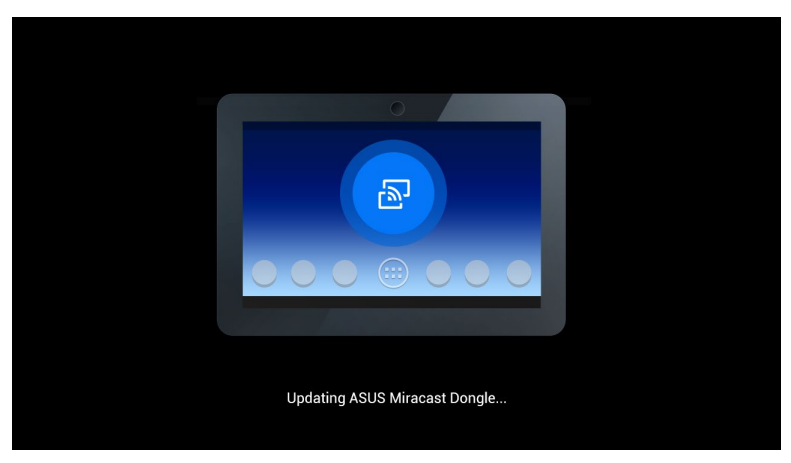

Während das folgende Bild auf Ihrem Mobilgerät angezeigt wird.

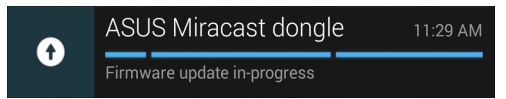

6. Die folgende Benachrichtigung erscheint auf Ihrem Mobilgerät, nachdem Ihre Firmware erfolgreich aktualisiert wurde.

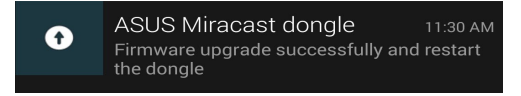

## Manuelles Firmware-Update über Ihren Laptop

- 1. Stellen Sie sicher, dass Ihre ASUS Miracast Dongle derzeit mit dem externen Display verbunden ist.
- Laden Sie die neueste ASUS Miracast-Firmware über die Supportwebseite oder die folgenden Produkt-Seite herunter: http://www.asus.com/Tablet\_ Mobile\_Accessories/
- 3. Extrahieren Sie die Datei im .sbin-Dateiformat auf Ihrem Laptop.
- 4. Drücken und halten Sie die ASUS Miracast Reset-Taste für fünf Sekunden und lassen Sie los, sobald die LED-Anzeige rot ist. Dies bedeutet, dass Ihr ASUS Miracast Dongle bereit ist das Firmware-Update durchzuführen.
- 5. Schließen Sie den ASUS Miracast Dongle an Ihren Laptop an, mit der SSID, die auf dem externen Bildschirm angezeigt wird.
- 6. Öffnen Sie den Internetbrowser auf Ihrem Laptop und verbinden Sie mit http://192.168.8.1
- 7. Klicken Sie auf **Durchsuchen**, um die heruntergeladene Firmware-Datei (.sbin) auszuwählen, klicken Sie dann auf **Hochladen**.

| ASUS Miracast Do<br>Firmware Update                                 | ngle        |  |
|---------------------------------------------------------------------|-------------|--|
| Current Firmware Version CH_1.0.2<br>Please Select a file to update | _3.0.4_9232 |  |
| Update Image file                                                   | Browse      |  |
|                                                                     |             |  |
| Linicad                                                             |             |  |
| Opidad                                                              |             |  |

8. Ihr externes Display wechselt zu folgendem Bild, während Ihre ASUS Miracast-Firmware aktualisiert wird.

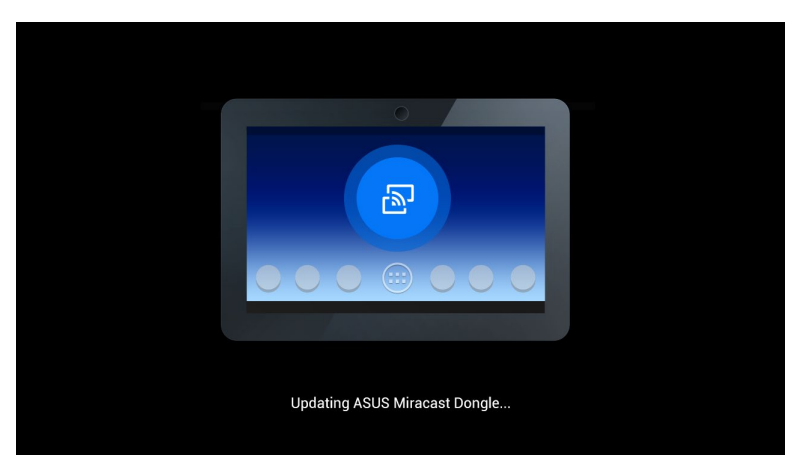

9. Ihr Notebook zeigt durch folgendes Bild, dass die Firmware-Aktualisierung bereits abgeschlossen ist.

| ASUS Miracast Dongle<br>Firmware Update |  |
|-----------------------------------------|--|
| 100%                                    |  |
| SUCCESS                                 |  |
|                                         |  |

# Fabrik-Reset aktivieren

Wenn Sie Ihre ASUS Miracast Dongle auf die ursprünglichen Werkseinstellungen zurückzusetzen möchten, können Sie einen Fabrik-Reset mit den folgenden Schritten tun:

- 1. Verbinden Sie Ihr ASUS Miracast Dongle mit dem externen Display.
- 2. Drücken und halten Sie die ASUS Miracast Reset-Taste für 10 Sekunden und lassen Sie los, sobald die LED-Anzeige violett ist.
- 3. Die LED-Anzeige blinkt violett, um anzuzeigen, dass der Fabrik-Reset derzeit in Bearbeitung ist.
- 4. Fabrik-Reset ist abgeschlossen, wenn die LED-Anzeige wieder ein solides blau ist.

# Konformitätserklärungen

## Aussagen zur FCC-Erklärung

Dieses Gerät wurde geprüft und entspricht den Grenzwerten für digitale Geräte der Klasse B gemäß Teil 15 der FCC-Vorschriften. Diese Vorschriften wurden für ausreichenden Schutz gegen Radiofrequenzenergie in Wohngegenden aufgestellt. Dieses Gerät erzeugt und verwendet Radiofrequenzenergie und kann diese ausstrahlen. Wenn es nicht entsprechend der Bedienungsanleitung installiert und verwendet wird, kann es Störungen von Funkübertragungen verursachen. Es kann nicht für alle Installationen gewährleistet werden, dass keine Störungen auftreten. Falls dieses Gerät Störungen des Rundfunk- oder Fernsehempfangs verursacht, was durch Ein- und Ausschalten des Geräts ermittelt werden kann, sollten Sie folgende Maßnahmen ergreifen, um die Störungen zu beheben:

- Ändern Sie die Ausrichtung oder den Standort der Empfangsantenne.
- Vergrößern Sie den Abstand zwischen dem Gerät und dem Empfänger.
- Schließen Sie Gerät und Empfänger an unterschiedliche Netzspannungskreise an.
- Wenden Sie sich an den Fachhändler oder einen erfahrenen Radio-/ Fernsehtechniker.

FCC Warnung: Änderungen oder Modifizierungen dieses Geräts, die nicht ausdrücklich von der für Übereinstimmung verantwortlichen Partei genehmigt sind, können das Recht des Benutzers, dieses Gerät zu betreiben, annullieren.

Dieses Gerät entspricht Teil 15 der FCC-Vorschriften. Der Betrieb unterliegt den folgenden zwei Bedingungen: (1) Dieses Gerät darf keine schädlichen Störungen verursachen, und (2) das Gerät muss empfangene Störungen akzeptieren, einschließlich Störungen, die einen unerwünschten Betrieb verursachen können.

Dieses Gerät und seine Antenne(n) dürfen nicht zusammen oder in der Nähe mit anderen Antennen oder Sendern betrieben werden.

Das Gerät ist für den Innenbereich beschrängt, wenn es im 5.15 bis 5.25 GHz Frequenzbereich benutzt wird.

Dieses Gerät stimmt mit lizenzfreiem/lizenzfreien RSS-Standard(s) von Industry Canada überein. Der Betrieb unterliegt den folgenden zwei Bedingungen: (1) Dieses Gerät darf keine schädlichen Störungen verursachen, und (2) das Gerät muss empfangene Störungen akzeptieren, einschließlich Störungen, die einen unerwünschten Betrieb verursachen können

## Strahlenbelastungswarnung

Diese Ausrüstung muss in Übereinstimmung mit den zur Verfügung gestellten Anweisungen installiert und betrieben werden und die Antenne(n), die zusammen mit diesen Sendegerät benutzt werden müssen mindestens 20cm von Personen einhalten und dürfen nicht mit anderen Antennen zusammen benutzt oder aufgestellt werden. Endbenutzer und Installeure müssen mit den Antenneninstallationsanweisungen und den Senderbetriebsbedingungen zur Einhaltung der Richtlinien zur Strahlenbelastungsbegrenzung ausgestattet werden.

Das Gerät ist für den Innenbereich beschrängt, wenn es im 5.15 bis 5.25 GHz Frequenzbereich benutzt wird.

Dieses Gerät ist ein Slavegeräte, das Gerät hat keine Radarerfassung und keine adhoc-Operation in dem DFS-Band.